## **Junior Tryout Membership Registration**

Illustrated Instructions:

## STEP 1 of 2 \* Once you have completed tryouts step #2 will be to upgrade your membership

- 1. Go to the Puget Sound Region Website <u>www.psrvb.org</u>
- 2. Click on the 'Membership' tab at the top.

3. Select either 'Returning Member' or 'New Member'

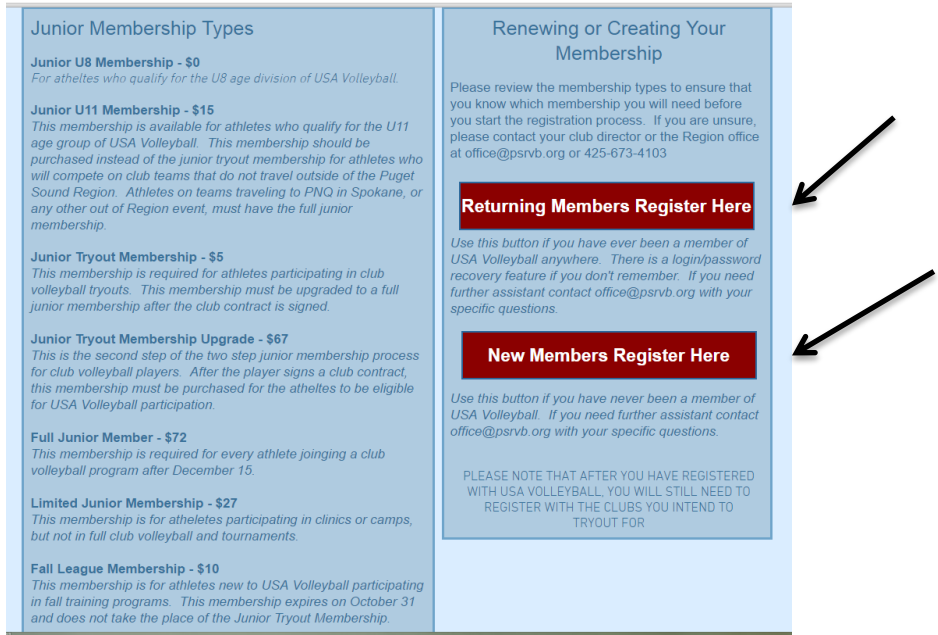

4. If returning member: Enter username and password. If you don't remember your password, select the 'Forgot password' option for help. > 🔒 Member Login

| USAVolleyball.                                                                        |                                              |
|---------------------------------------------------------------------------------------|----------------------------------------------|
| USA Volleyball Renew Membership Login O Forgot Password                               | USA Volleyball Login                         |
| Request A Login USA Volleyball Events Region Clinics USAV Clinics                     | User Name                                    |
| CORLOOV<br>VEHIFIED & SCLURED<br>VEHIFIED & SCLURED<br>VEHIFIED & SCLURED<br>Webpoint | Password - case sensitive                    |
| © 2016 USA Volleyball                                                                 | Need Help?<br>● Forgot user name or Password |
|                                                                                       | © 2016 USA Volleyball                        |

## If new member: Continue to fill out the requested information

| Member Information >> M                                                                                                    | embership Options >> Confirm                                                                                                    |                                                                                                    |                                                                                                    |
|----------------------------------------------------------------------------------------------------|----------------------------------------------------------------------------------------------------|----------------------------------------------------------------------------------------------------|----------------------------------------------------------------------------------------------------|
| Join Puget Sound                                                                                                    | Region Volleyball                                                                                                    |                                                                                                    |                                                                                                    |
| Fields marked with an * a                                                                                                    | re required.                                                                                                    |                                                                                                    |                                                                                                    |
| This application, the USAV<br>accepted before the USAV<br>example only: training, cc<br>only by the applicant and<br>Membership with USA Vol<br>apply.<br>Member Information | <sup>7</sup> Code of Conduct and Walver and Release of Liab<br>V registran/RVA member listed on the application<br>mpetition, practice/warm-up exisions, meeting or<br>1/or his/her parent/guardian, with accurate person-<br>leyball is individual and is not transferable from one | sility must be read and sig<br>is allowed to take part in<br>testing sessions). This app<br>al information that pertai<br>person to another. Addi                                                                                        | aned/electronically<br>any sanctioned activity (by<br>ication must be completed<br>ns to the applicant.<br>ional RVA requirements may |
| * Member's Legal Name:                                                                                                    | Sal: •                                                                                                    | * Email:                                                                                                    |                                                                                                    |
| Preferred First Name:<br>(f different than Legal Name)<br>Maiden Name:                                                                                                    |                                                                                                    | The personal informa<br>apply for membershi<br>or on-line newsletter,                                                                                                    | tion that you provide to<br>o, subscribe to our magazine<br>to purchase items from us, or                                             |
| Address:                                                                                                    |                                                                                                    | USA Volleyball Nation<br>services that we offer<br>visit our complete pri                                                                                                    | t our site is used within the<br>hal Office to provide the<br>r to you. For more information<br>vacy statement.                       |
| <ul> <li>Former Name:</li> <li>Address:</li> <li>Address (continued):</li> </ul>                                                                                             |                                                                                                    | USA Volleyball Nation<br>services that we offer<br>visit our complete pri<br>Home Ph:                                                                                                    | t our site is used within the<br>hal Office to provide the<br>r to you. For more information<br>vacy statement.                       |
| * Address:<br>Address (continued):<br>City:                                                                                                    |                                                                                                    | USA Volleyball Nation<br>services that we offer<br>visit our complete pri<br>Home Ph:<br>Work Ph:                                                                                                    | t our site is used within the<br>Ial Office to provide the<br>to you. For more information<br>vacy statement.                         |
| all Former Name:<br>* Address:<br>Address (continued):<br>* City:<br>* State:                                                                                                | Select State                                                                                                    | USA Volleyball Nation<br>services that we offer<br>visit our complete pri<br>Home Ph:<br>Work Ph:<br>Mobile Ph:                                                                                                    | t our site is used within the<br>nal Office to provide the<br>to you. For more information<br>vacy statement.                         |
| <ul> <li>Former Name:</li> <li>Address:</li> <li>Address (continued):</li> <li>City:</li> <li>State:</li> <li>Zip:</li> </ul>                                                | Select state •                                                                                                    | USA Volleybal Notion<br>services that we offer<br>visit our complete pri<br>Home Ph:<br>Work Ph:<br>Mobile Ph:<br>* Gender:                                                                                                    | t our site is used within the<br>all offfice to provide the<br>to you. For more information<br>vacy statement.                        |
| <ul> <li>Address:</li> <li>Address:</li> <li>Address(continued):</li> <li>City:</li> <li>State:</li> <li>Zip:</li> <li>Country:</li> </ul>                                   | Select State                                                                                                    | USA Volleybal Nation<br>services that we offer<br>visit our complete pri<br>Home Ph:<br>Work Ph:<br>* Gender:<br>* Birth Date.<br>(mm/dd/yyyy):<br>& Current Grade:<br>(Junion only)<br>Level Of Play, (adult):<br>NOTE. Select UA for a | f our site is used within the<br>all offlice to provide the<br>vacy statement.<br>Select One •<br>UA •<br>UA •                        |

5. Once you get to the membership options page, made sure to select **UNDECIDED** at the top right.

| ting Started 👗 La       | atest Headlines                                                                                                    |                                                                                                  |                                                                               |                                         |                   |
|-------------------------|----------------------------------------------------------------------------------------------------|--------------------------------------------------------------------------------------------------|-------------------------------------------------------------------------------|-----------------------------------------|-------------------|
|                         | 🔯 🤣 USA Volleyball - Webpoint Membership 🔝 🔹                                                                           |                                                                                                  |                                                                               |                                         |                   |
| IN USA VOLLE            | IVBALL                                                                                                    |                                                                                                  |                                                                               | •                                       | ollow Us 🛫 📷      |
|                         | USA VOLI                                                                                                    |                                                                                                  |                                                                               | L                                       | USAVolleyball.    |
| olleyball's             | s Membership Management System!                                                                                        |                                                                                                  |                                                                               |                                         |                   |
| Member Inf              | formation >> Membership Options >> Confirm                                                                             |                                                                                                  |                                                                               |                                         |                   |
| Join Pu                 | get Sound Region Volleyball                                                                                            |                                                                                                  |                                                                               |                                         |                   |
| edit Men                | nber Information                                                                                                    |                                                                                                  |                                                                               |                                         |                   |
| Name:<br>Address:       | Algroup, Ace<br>6400 220M SI Sw Sulle B<br>Mountlake Terrace, WA 98043-2123                                            | Club:<br>Email:<br>Gender:<br>Birth Date:<br>Current Grade:<br>(Juniors onlyx)<br>Level Of Play: | -UNDECID<br>Adoggy@h<br>Female<br>10/9/2002<br>6th Grade<br>H.S. Grad Y<br>J2 | ED-<br>totmall.com<br>r: 2021           | × ×               |
|                         | Membership Type                                                                                                    |                                                                                                  | Price                                                                         |                                         |                   |
| PugetSe                 | ound - Fall League Membership                                                                                          |                                                                                                  | ,10.00                                                                        | 9/1/2014 - 10/31/20                     | 14                |
| Puget Set               | ound - Junior Tryout Membership                                                                                        |                                                                                                  | \$5.00                                                                        | 11/5/2014 - 12/31/2                     | 014               |
| This is the<br>signed y | e first step in the two step Junior membership, Purchase<br>your club contract, you will return to this process and ct | the tryout membership nov<br>noose the Upgrade to Full J                                         | r, and when<br>unior Memb                                                     | r you have been selec<br>ership option. | ted to a club and |
| Parent/Gua              | rdian Information                                                                                                    |                                                                                                  |                                                                               |                                         |                   |
| Please                  | e note: A Parent/Guardian must provide information<br>re                                                               | n as well as read and acco<br>ogistration process.                                               | pt terms or                                                                   | n behalf of the minor                   | to complete the   |
| Parent or Gu            | vardian's name:                                                                                                    |                                                                                                  |                                                                               |                                         |                   |
| * First:                |                                                                                                    | First:                                                                                           |                                                                               |                                         |                   |
|                         |                                                                                                    |                                                                                                  | _                                                                             |                                         |                   |
|                         |                                                                                                    |                                                                                                  |                                                                               |                                         |                   |

| 🗴 🏡 🧑 USA valavbel (US) https://webpoint.usavolev                                                                                                    | ball.org/wp/Memberships/Join.wp                                                                                                    |                                                      | 🗘 🔹 📑 🔹 Al Search                                                                                                    |
|----------------------------------------------------------------------------------------------------|----------------------------------------------------------------------------------------------------|------------------------------------------------------|----------------------------------------------------------------------------------------------------|
| Getting Started N Latest Headines                                                                                                    | M. Obt.                                                                                                    |                                                      |                                                                                                    |
| S USA Volleyball - Webpoint Membe                                                                                                    | ship 🖂 🔶                                                                                                    |                                                      |                                                                                                    |
| Mountlake Terrace, WA 980                                                                                                    | 43-2123 Gender:<br>Birth Date:<br>* Current Grac<br>(Juniors onlyx)                                                                                                    | Female<br>10/9/2002<br>e: 6th Grade<br>H.S. Grad Yr  | : 2021                                                                                                    |
| Maria                                                                                                    | Level Of Play:                                                                                                    | J2                                                   |                                                                                                    |
| <ul> <li>Puget Sound - Fall League Membership</li> </ul>                                                                                                    | beisnip Type                                                                                                    | \$10.00                                              | 9/1/2014 - 10/31/2014                                                                                                    |
|                                                                                                    |                                                                                                    |                                                      |                                                                                                    |
| 📃 💿 Puget Sound - Junior Tryout Membershi                                                                                                    | p                                                                                                    | \$5.00                                               | 11/5/2014 - 12/31/2014                                                                                                    |
| signed your club contract, you will retu                                                                                                    | rn to this process and choose the Upgrade to F                                                                                                    | Il Junior Membe                                      | ərship option.                                                                                                    |
| signed your club contract, you will retu<br>Please note: A Parent/Guardian m                                                                                                    | m to this process and choose the Upgrade to F<br>ust provide information as well as read and c<br>registration process.                                                                                                    | ccept terms or                                       | ership option.<br>h behalf of the minor to complete t                                                                                                    |
| signed your club contract, you will retu<br>Please note: A Parent/Guardian m<br>Parent or Guardian's name:                                                                                                    | m to this process and choose the Upgrade to F<br>ust provide information as well as read and<br>registration process.                                                                                                    | CCept terms or                                       | ership option.<br>h behalf of the minor to complete t                                                                                                    |
| signed your club contract, you will retu<br>Please note: A Parent/Guardian m<br>Parent or Guardian's name:<br>* First:                                                                                                    | m to this process and choose the Upgrade to F<br>ust provide information as well as read and c<br>registration process.<br>Fist:                                                                                                    | Il Junior Membo                                      | ership option.                                                                                                    |
| signed your club contract, you will retu<br>Please note: A Parent/Guardian m<br>Parent or Guardian's name:<br>* First:<br>* Last:                                                                                                    | m to this process and choose the Upgrade to F<br>ust provide information as well as read and c<br>registration process.<br>First:<br>Last:                                                                                                    | Il Junior Membo                                      | enhip option.                                                                                                    |
| Signed your club contract, you will retu<br>Please note: A Parent/Guardian m<br>Parent or Guardian's name:<br>* First:<br>* Last:<br>Parent or Guardian's email address:<br>* Email:                                                                                                    | m to this process and choose the Upgrade to F<br>ust provide information as well as read and a<br>registration process.<br>First:<br>Last:<br>Email:                                                                                                    | ccept terms or                                       | enship option.                                                                                                    |
| Signed your club contract, you will retu<br>Please note: A Parent/Guardian m<br>Parent or Guardian's name:<br>* Finst:<br>* Lost:<br>Parent or Guardian's email address:<br>* Email:<br>A copy of the Membership Con                                                                                                    | m to this process and choose the Upgrade to P<br>ust provide information as well as read and a<br>registration process.<br>First:<br>Last:<br>Email:<br>Email:                                                                                                    | vell as other co                                     | n behalf of the minor to complete t                                                                                                    |
| Signed your club contract, you will retu<br>Please note: A Parent/Guardian m<br>Parent or Guardian's name:<br>* Firsi:<br>Losi:<br>Parent or Guardian's email address:<br>* Email:<br>A copy of the Membership Con<br>USAV Participant Information                                                                                   | m to this process and choose the Upgrade to F<br>ust provide information as well as read and a<br>registration process.<br>First:<br>Last:<br>Email:<br>Email:<br>Irmation will be sent to the Parent Email, as v                                                               | ccept terms or                                       | enship option.                                                                                                    |
| signed your club contract, you will retu<br>Please note: A Parent/Guardian m<br>Parent or Guardian's name:<br>* First:<br>* Lost:<br>Parent or Guardian's email address:<br>* Email:<br>A copy of the Membership Con<br>USAV Participant Information<br>I will be participating this season in                                       | m to this process and choose the Upgrade to F<br>ust provide information as well as read and a<br>registration process.<br>First:<br>Last:<br>Email:<br>Email:<br>Imation will be sent to the Parent Email, as v<br>the role(s) selected below.                                 | ccept terms or                                       | enship option.                                                                                                    |
| signed your club contract, you will retu<br>Please note: A Parent/Guardian m<br>Parent or Guardian's name:<br>* Firs1:<br>* Los1:<br>Parent or Guardian's email address:<br>* Email:<br>A copy of the Membership Con<br>USAV Participant Information<br>I will be participating this season in                                       | m to this process and choose the Upgrade to F<br>ust provide information as well as read and<br>registration process.<br>First:<br>Last:<br>Email:<br>Email:<br>imation will be sent to the Parent Email, as w<br>the role(s) selected below.<br>Areas of Interest & Preference | ccept terms or                                       | enship option.<br>In behalf of the minor to complete t<br>minor to complete to complete the second second |
| signed your club contract, you will retu<br>Please note: A Parent/Guardian m<br>Parent or Guardian's name:<br>* first:<br>* tast:<br>Parent or Guardian's email address:<br>* Email:<br>A copy of the Membership Con<br>USAV Participant information<br>I will be participating this season in<br>Please indicate preferences below. | m to this process and choose the Upgrade to F<br>ust provide information as well as read and<br>registration process.<br>First:<br>Last:<br>Email:<br>irmation will be sent to the Parent Email, as w<br>the role(s) selected below.<br>Areas of interest & Preference          | ccept terms or<br>ccept terms or<br>vell as other co | enship option.<br>In Behalf of the minor to complete t                                                                                                    |

7. Complete parent information and hit the red **submit** button at the bottom of the page.

| itting Started 🔊 Latest Headlines       |                                               |                                        |                |                                         |
|-----------------------------------------|-----------------------------------------------|----------------------------------------|----------------|-----------------------------------------|
| 🛛 🎯 USA Volleyball - V                  | /ebpoint Membership 🔝 🛛 🕂                     |                                        |                |                                         |
|                                         | Manager Income Index Street and               | Level Of Play:                         | J2             |                                         |
| O Puget Sound - Fall League A           | Membership                                    |                                        | \$10.00        | 8/1/2014 - 10/31/2014                   |
| • • • • • • • • • • • • • • • • • • • • |                                               |                                        | 4.0000         |                                         |
| Puget Sound - Junior Tryout.            | Membership                                    |                                        | \$5.00         | 11/5/2014 - 12/31/2014                  |
| This is the first step in the two       | step Junior membership. Purchase the          | tryout membership r                    | iow, and wh    | en you have been selected to a club and |
| signed your club contract, y            | ou will return to this process and choos      | e the upgrade to Fu                    | II JUNIOR Merr | ibership option.                        |
| Please note: A Parent/G                 | uardian must provide information as<br>regist | well as read and a<br>tration process. | ccept terms    | on behalf of the minor to complete the  |
| Parent or Guardian's name:              |                                               |                                        |                |                                         |
| * First:                                |                                               | First:                                 |                |                                         |
| * Last:                                 |                                               | Last:                                  |                |                                         |
| Parent or Guardian's email add          | ress:                                         |                                        |                |                                         |
| • Email:                                |                                               | Email:                                 |                |                                         |
| A copy of the Membe                     | rship Confirmation will be sent to the        | e Parent Email, as w                   | ell as other ( | communications from USA Volleyball.     |
| USAV Participant Information            |                                               |                                        |                |                                         |
| I will be participating this s          | eason in the role(s) selected bel             | ow.                                    |                |                                         |
|                                         | Areas Of I                                    | nterest & Preferences                  |                |                                         |
| Please indicate preferences be          | low.                                          |                                        |                |                                         |
| In addition to PLAYING I am inte        | rested in                                     |                                        |                |                                         |
| Officiating                             |                                               |                                        |                |                                         |
|                                         |                                               |                                        |                |                                         |

8. Scroll down until you see the payment information box. Enter payment information. (Credit Card only).

| 🔆 🏠 🎲 USA Volleyball (US) https://webpoint.usavolleyball.org/wp/Memb                                                                                                    | perships/Join.wp                             | 😭 👻 🔝 🖌 All Search                                  |
|----------------------------------------------------------------------------------------------------|----------------------------------------------|-----------------------------------------------------|
| etting Started 🔝 Latest Headlines                                                                                                    |                                              |                                                     |
| 🔯 🤣 USA Volleyball - Webpoint Membership 🖂 🔶                                                                                                    | LOND.                                        |                                                     |
| Parent or Guardian's email address:                                                                                                    | 6401.                                        |                                                     |
| * Email: Mati@psrvb.org                                                                                                    | Email:                                       |                                                     |
| A copy of the Membership Confirmation will                                                                                                    | be sent to the Parent Email, as well as ot   | her communications from USA Volleyball.             |
|                                                                                                    | Correspondence Information                   |                                                     |
| To opt out, UNCHECK the box next to the corresponden                                                                                                    | ce item you wish to be removed from.         |                                                     |
| <ul> <li>✓ I'd like to receive USA Volleyball e-newsletters</li> <li>✓ I'd like to receive 3rd party offers</li> <li>✓ I'd like to receive a Region e-newsletter</li> </ul> |                                              |                                                     |
| Interested in Officiating For Pay                                                                                                    |                                              | _                                                   |
| Payment Information                                                                                                    |                                              |                                                     |
| * Credit Card Type:                                                                                                    | Select One                                   |                                                     |
| * Credit Card Number:                                                                                                    |                                              |                                                     |
| * Security Code (Locate):                                                                                                    |                                              |                                                     |
| * Expiration:                                                                                                    | MM 💌 / YYYY 💌                                |                                                     |
| * Name On Credit Card:                                                                                                    |                                              |                                                     |
| USAV Waiver Information                                                                                                    |                                              | _                                                   |
| Please click on all links below to view and read docum                                                                                                    | ents, then check box to indicate acceptan    | ce.                                                 |
| Please note: Parent/Guardian must provide information                                                                                                    | as well as read and accept terms on behalt   | f of the minor to complete the registration process |
| USAV Waiver & Release of Liability                                                                                                    |                                              |                                                     |
| <ul> <li>I represent that I have legal capacity and authority<br/>USAV Waiver &amp; Release of Liability.</li> </ul>                                                        | / to act for and on behalf of the minor name | d herein, and that I have read and agree to the     |
| USAV Participant Code of Conduct                                                                                                    |                                              |                                                     |
| <ul> <li>I agree to the USAV Participant Code of Conduct</li> </ul>                                                                                                    |                                              |                                                     |
| Use Agreement                                                                                                    |                                              |                                                     |
|                                                                                                    |                                              |                                                     |

9. The next section can be tricky. Please read through all of the instructions before moving on. In the USAV Waiver Information section, you must click on <u>EACH</u> link for the Waiver and the Code of Conduct. Also, make sure to click in the box accepting and agreeing to all forms (there will be 3 boxes & links total that you must read & check).

Having trouble? Try using a different browser before contacting USA Volleyball.

| Fire   | efox                                                                                                    |
|--------|----------------------------------------------------------------------------------------------------|
| rage   | tota Bootwate Tota Eath                                                                                                    |
| -      | A Control of the state of the state of the s |
| Gett   | ing Started 🙀 Latest Headines                                                                                                    |
|        | Sa Sy USA Volkybat - Webpoint Membership Sa *                                                                                                    |
| 5      | Please click on all links below to view and read documents, then check box to indicate acceptance.                                                                                                    |
| 5      | Please note: Parent/Guardian must provide information as well as read and accept terms on behalt of the minor to complete the realistration proce                                                                                                    |
| L.     | JSAV Waiver & Release of Liability                                                                                                    |
| •      | Irepresent that I have legal capacity and authority to act for and on behalf of the minor named herein, and that I have read and agree to the USAV Waiver & Release of Liability.                                                                                                    |
| U.     | JSAV Participant Code of Conduct                                                                                                    |
| •      | I agree to the USAV Participant Code of Conduct                                                                                                    |
| L      | Jse Agreement                                                                                                    |
|        | time rookage j.<br>I hereby grant USAV/RVA, with no financial or other compensation due to me, full right and license to use, and to authorize<br>third grant USAV/RVA, with no financial or other compensation due to me, full right and license to use, and to authorize<br>third grant USAV/RVA provided that for a second provided that is no event in<br>the USAV/RVA to a second provided that, in no event in<br>the USAV/RVA to a authorize the commercial use of the Footage in any manner that would imply my endorsement of any<br>comparison of the service, without my written permission.<br>I hereby certify that the information provided is being done directly by myself or by me, as the legal guardian representing<br>minor, and that it is true and accurate to the best of my knowledge. I also understand and agree that incomplete or false<br>information is grounds for denial of membership.                                                                                                    |
| l      | Please Note: If your Driver's License number is your Social Security Number, please enter only the last four digits.                                                                                                    |
| F<br>( | For verification purposes, please enter the last four digits of the second second seco |

Parents must complete the verification with the last 4 digits of their SSN or their driver's license ID #, which provides an electronic signature to the online form.

10. Once you confirm, your tryout membership has been complete. You should receive a confirmation email with a membership # and membership card. Please print and bring you're your to try outs.

Players will still need to register through the clubs they are trying out for. Information on those processes can be found on individual club websites. Visit psrvb.org for club websites and tryout information.